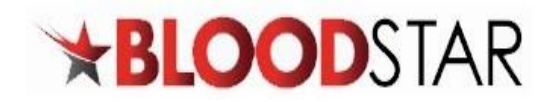

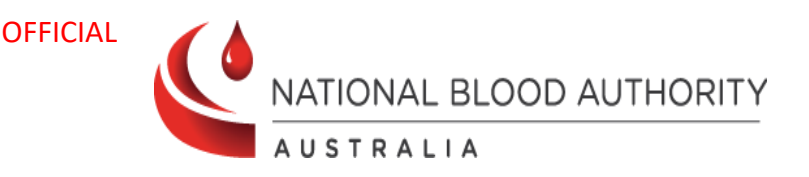

## **Reviewing BloodSTAR User Access Requests**

## Facility Administrator role

BloodSTAR Facility Administrators are designated staff members within a hospital/facility with the authority to approve BloodSTAR access requests for the hospital's Medical Officers and Nurses.

## What is the Facility Administrators role?

- Verify that Medical Officers and Nurses are employed or practice within their facility.
- Confirm that the user holds a suitable position for the role that has been requested.

1. Go to <u>https://portal.blood.gov.au/</u> and Login with your BloodPortal Username and Password. Alternatively go to <u>www. blood.gov.au</u> and click on 'Blood Portal'.

| BLOODportal 旲                                                                                                    |
|----------------------------------------------------------------------------------------------------|
| By signing in to BloodPortal you accept the <u>Terms &amp; Conditions.</u>                                                                                                    |
| Sign in to BloodPortal to access the National Blood Authority ICT systems including Australian Bleeding Disorders Registry (ABDR), BloodNet, BloodSTAR and Jurisdictional Reporting. To access MyABDR <u>click here</u> . |
| Email or Username                                                                                                    |
|                                                                                                    |
| If you enter the incorrect information 3 times your account will be locked for 5 minutes.                                                                                                    |
| Agree to Terms & Conditions and Sign In                                                                                                    |
|                                                                                                    |
| Forgot password?                                                                                                    |
| Unlock account?                                                                                                    |
| New user? Create an account                                                                                                    |
| <u>BloodPortal user guide</u>                                                                                                    |
| For support, call 13 000 BLOOD (13 000 25663) or email support@blood.gov.au.                                                                                                    |
| Home Privacy Help                                                                                                    |

2. If you have access to multiple roles in BloodSTAR ensure you are logged in with your Facility Administrator role. Your role will be displayed at the top of the screen next to your name. If you need to change roles click on **Change Role** at the top of your screen.

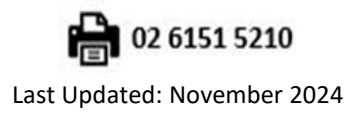

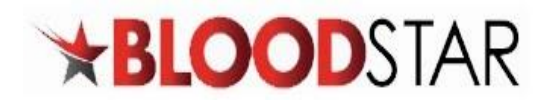

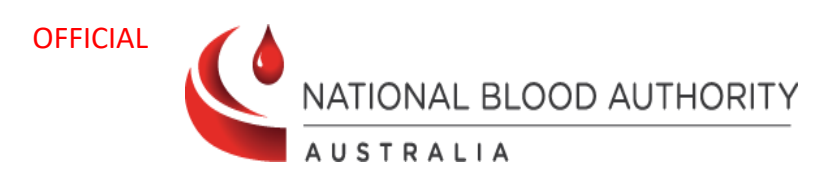

3. From the Facility Administrator home page click on User Access Requests.

| Important Login Changes from 15 September 2024<br>Please review and update your <b>mobile number</b> and <b>email address</b> in BloodPortal before 15 September 2024. This is                                                                     | Read more ¥        |
|----------------------------------------------------------------------------------------------------|--------------------|
| Update 28-Aug-2024                                                                                                    | <u>Read more</u> 💙 |
| preferred immunoglobulin product <u>cannot be supported at this time and will be overridden by the system</u> . Dispensers are                                                                                                    |                    |
| Added 08-Aug-2024<br>Upcoming Security Changes for Blood Sector Systems                                                                                                    | <u>Read more</u> 💙 |
| As part of the National Blood Authority's commitment to the security and safety of the Blood Sector Systems (BloodPortal,                                                                                                    |                    |
| Remin 2024<br>REMINDER: Gamunex 10% 40g/400mL vial size is now available for ordering The National Blood Authority (NBA) had<br>agreed arrangements with Grifols Australia Pty Ltd for the addition of a Gamunex 10% 40g/400mL vial size under the | <u>Read more</u> 🗙 |
| Added 15-Apr-2024                                                                                                    |                    |
| Gamunex 10% 40g/400mL vial size now available<br>Gamunex 10% 40g/400mL intravenous immunoglobulin (IVIg) product supplied by Grifols is now available as of <b>15 April</b>                                                                        | <u>Read more</u> 🗙 |
| Updated 29-Feb-2024                                                                                                    |                    |
| Updates to Immunoglobulin (Ig) Criteria The Criteria for the Clinical Use of Immunoglobulin in Australia (the Criteria) were<br>updated on 29 February 2024 for the following conditions:                                                          | <u>Read more</u> ¥ |
| Updated 28-Feb-2023                                                                                                    |                    |
| ! TRANSITION OF AUSTRALIA'S DOMESTIC PLASMA PRODUCTS: What you need to do to start preparing On 19 May<br>2022 the National Blood Authority announced that five of Australia's domestic plasma products will be changing from early                | Read more ¥        |

4. You will see a list of pending access requests at your facility. Click on **Approve/Reject** to review the User Access Request.

| XPLOOL                                        | DSTAR     | Home User Role Managemen | t User Access Requests (1) | Reports BloodS    | TAR Messages   |
|-----------------------------------------------|-----------|--------------------------|----------------------------|-------------------|----------------|
| Jser Access Reque                             | ests      |                          |                            |                   |                |
| User Name                                     | Name      | Facility                 | Role                       | Stat              | us             |
|                                               |           |                          | <b>v</b>                   | ▼ Pe              | ending 🔻       |
|                                               |           |                          |                            |                   |                |
| Filter Clear                                  |           |                          |                            |                   |                |
| Filter Clear<br>Requested Date 1              | User Name | Name                     | Role                       | Status            |                |
| Filter Clear   Requested Date ↑   06-Nov-2024 | User Name | Name                     | Role<br>Nurse/Midwife      | Status<br>Pending | Approve/Reject |

5. Verify that the user is employed or practices within the facility.

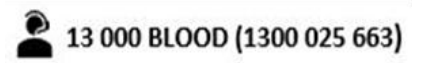

support@blood.gov.au

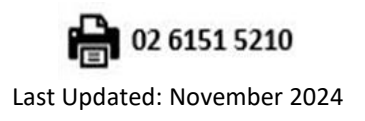

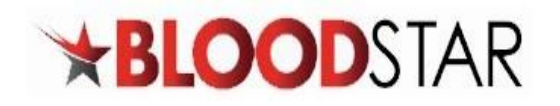

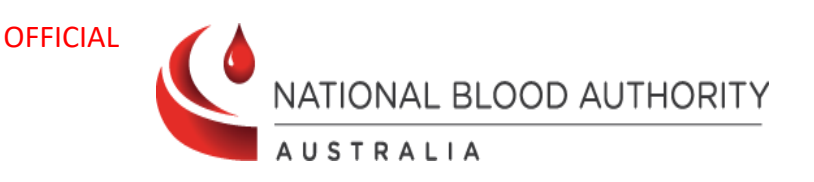

6. Confirm that the user holds a suitable position and registration for the requested role.

| Ø       | Nurses t                  | urses that have a AHPRA endorsement as an advanced practitioner can request access for the<br>Medical Officer role. |                           |                    |                                 |       |  |  |
|---------|---------------------------|----------------------------------------------------------------------------------------------------|---------------------------|--------------------|---------------------------------|-------|--|--|
|         | Ema                       | User Name<br>Name<br>ail Address                                                                                    |                           |                    | Work Number<br>Mobile Number 0  |       |  |  |
| Reque   | sted role                 |                                                                                                    |                           |                    |                                 |       |  |  |
|         | Fac                       | cility Name                                                                                                    | 101 Teacher Train Trainin |                    | Phone                           |       |  |  |
|         |                           | Role                                                                                                    |                           |                    | Mobile                          |       |  |  |
|         | Po                        | sition Title                                                                                                    |                           |                    | Fax                             |       |  |  |
|         | Ema                       | ail Address                                                                                                    |                           |                    |                                 |       |  |  |
| Registr | ation check               |                                                                                                    |                           |                    |                                 |       |  |  |
|         |                           | Retrieved                                                                                                    |                           |                    |                                 |       |  |  |
|         | Name                      |                                                                                                    |                           |                    |                                 |       |  |  |
|         | AHPRA Registration number |                                                                                                    |                           | AHPRA Status       | Meets registration requirements |       |  |  |
|         | Profession                |                                                                                                    |                           | Nurse Practitioner | -                               |       |  |  |
|         |                           | State                                                                                                    |                           |                    |                                 |       |  |  |
|         | CI                        | heck result                                                                                                    |                           |                    |                                 |       |  |  |
|         | Decision *                |                                                                                                    |                           |                    |                                 | •     |  |  |
|         |                           |                                                                                                    |                           |                    | Save                            | Close |  |  |

7. Complete the Approval Declaration to **Approve** or **Reject** as appropriate and then click the **Save** button at the bottom right of your screen.

13 000 BLOOD (1300 025 663)

Support@blood.gov.au

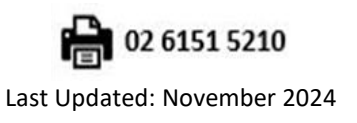